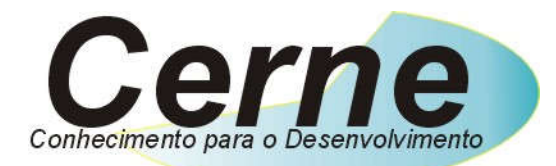

## **Cerne Tecnologia e Treinamento**

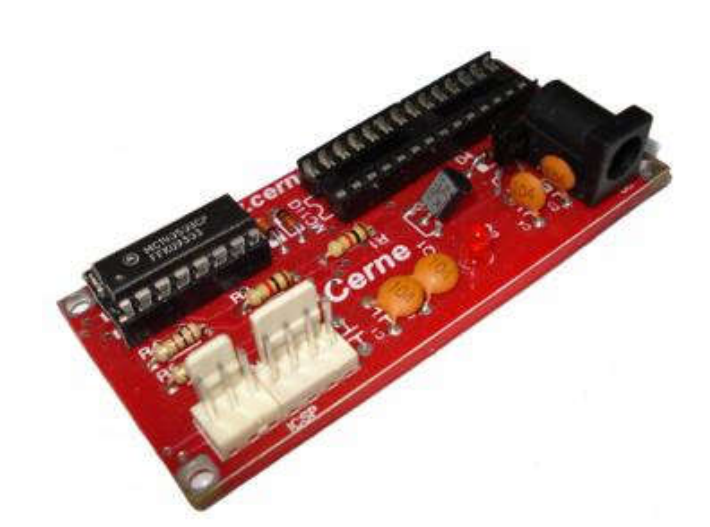

# Manual do Usuário

## **Gravador GP PSOC**

## www.cerne-tec.com.br

### Sumário

| 1. Introdução                   | 03 |
|---------------------------------|----|
| 2. Hardware da Placa            | 04 |
| 2.1 Alimentação                 | 04 |
| 2.2 Informações Importantes     | 04 |
| 2.3 Posicionamento da Placa     | 04 |
| 2.4 Gravando o microcontrolador | 05 |
| Suporte Técnico                 | 07 |

Todos os direitos reservados à Cerne Tecnologia e Treinamento LTDA.

Nenhuma parte desta edição pode ser utilizada ou reproduzida – em qualquer meio ou forma, seja mecânico, eletrônico, fotocópia, gravação ou etc. – nem apropriada ou estocada em sistema de banco de dados sem a expressa autorização.

#### 1. Introdução

O gravador GP PSOC foi desenvolvido com o intuito de facilitar a gravação de microcontroladores da família CY8C da Cypress.

Nós, da Cerne Tecnologia e Treinamento, desejamos um ótimo aprendizado em seus projetos eletrônicos.

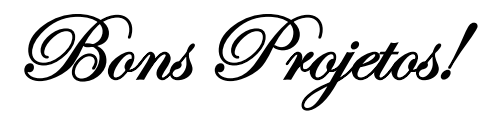

#### 2. Hardware da Placa

#### 2.1 Alimentação

O gravador GP PSOC funciona com uma fonte de alimentação de 12V estabilizada e com no mínimo 400mA de corrente. Nada impede que outras fontes com tensões superiores sejam usadas, desde que a tensão máxima *nunca* **ultrapasse 14 VDC e não seja inferior a 11,5VDC**.

#### 2.2 Informações Importantes

**Obs.1:** Caso o seu Windows seja superior a versão Windows 98, você deverá precisar instalar um driver para liberar a porta paralela do seu PC. No site da Cerne Tec, mais especificadamente no link http://www.cerne-tec.com.br/liberando.htm você encontrará um tutorial completo demonstrando como liberar a porta paralela do PC.

**Obs.2:** Para o correto funcionamento do gravador, o mesmo deve ficar acoplado a um PC que possua conector DB25 de porta paralela. O gravador não irá funcionar com conversor USB -> Paralelo.

#### 2.3 Posicionamento da Placa

O posicionamento da placa está apresentado abaixo:

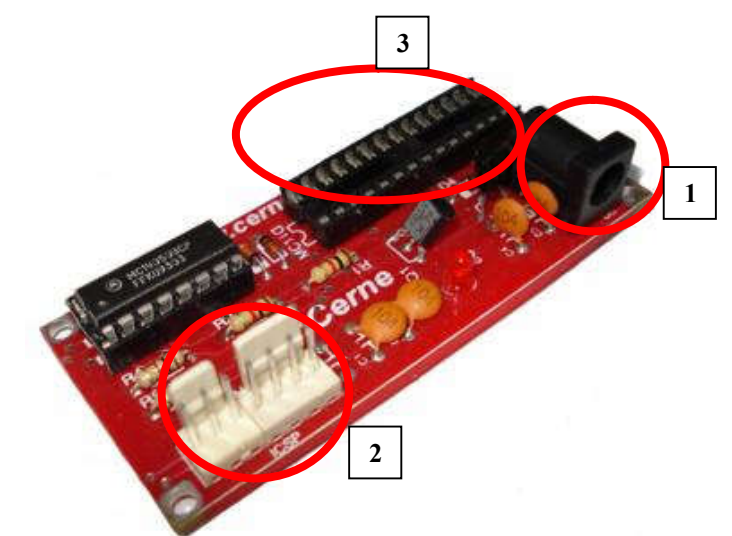

- 1 Entrada de alimentação.
- 2 Conector para conexão com a porta paralela.
- 3 Soquete de gravação do microcontrolador.

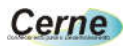

#### 2.4 Gravando o microcontrolador

- **Passo 1.** Ligue o conector paralelo na placa GP PSOC e no PC, conforme os conectores apresentados no tópico 2.3.
- **Passo 2.** Ligue o conector da fonte na placa GP PSOC e ligue a mesma, conforme os conectores apresentados no tópico 2.3.
- **Passo 3.** Copie a pasta <u>Software de Gravação</u> que está no diretório software do CD que acompanha o kit para o C: do seu PC.
- **Passo 4.** Abra a pasta anterior e crie um atalho para a área de trabalho para o programa chamado cyp.exe.
- Passo 5. Abra o programa acima. A seguinte tela será apresentada:

| 😂 сүр                                   |                                                                                       |
|-----------------------------------------|---------------------------------------------------------------------------------------|
|                                         | Device<br>Program Verify ChkSum<br>Read Erase Secure<br>Device ID<br>CY8C29466 (32 K) |
| Buffer Port                             | Status                                                                                |
| Load Save<br>Power<br>Reload Clear Xres | About Settings Exit                                                                   |

**Passo 6.** Clique no botão Load para abrir o arquivo hex a gravar no chip. A seguinte tela será apresentada:

| Abrir                                   |                                                                                                    | ? 🛛                                                                                                    |
|-----------------------------------------|----------------------------------------------------------------------------------------------------|----------------------------------------------------------------------------------------------------|
| E <u>x</u> aminar:                      | 📋 Meus documentos                                                                                                    | 3 🏚 🛤 🖬 🖬 🖬 🖬 🖬 🖬 🖬 🖬 🖬 🖬 🖬 🖬 🖬                                                                                                    |
| Recent<br>Desktop<br>Meus<br>documentos | Axialis Librarian<br>Bluetooth<br>Camtasia Studio<br>Camtasia Studio<br>Corel User Files<br>CyberLink<br>Debug<br>Esquemas<br>Meus vídeos<br>Minhas imagens<br>Minhas músicas<br>My Received Files<br>Nova pasta<br>Outros<br>Propostas | <ul> <li>Release</li> <li>Renata</li> <li>settings</li> <li>Students</li> <li>Teste</li> <li>contador.hex</li> <li>NONAME3.HEX</li> <li>prog.teste452.hex</li> <li>prog.teste452.hex</li> <li>prog.teste_b2.hex</li> <li>prog_teste_a.hex</li> <li>prog_teste_a.hex</li> <li>programa_teste_1220.hex</li> <li>programa_teste_1220_novo.hex</li> <li>testepsoc.hex</li> </ul> |
| Meus locais de rede                     | Nome do arquivo: testepsoc.hex<br>Arquivos do tipo: Hex Files (*.hex)                                                                                                    | <ul> <li>✓ <u>A</u>brir</li> <li>✓ Cancelar</li> </ul>                                                                                                    |

- Passo 8. Clique na pasta onde está o seu projeto e abra o arquivo com a extensão .hex.
- **Passo 13.** Quando você acabar de escolher o arquivo, clique no botão Program para que seja feita a gravação no microcontrolador.

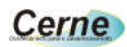

#### Suporte Técnico

Qualquer dúvida que você entre em contato via:

Site: www.cerne-tec.com.br E-mail: suporte@cerne-tec.com.br

Desejamos a você um excelente desenvolvimento de projetos eletrônicos microcontrolados!

#### Cerne Tecnologia e Treinamento LTDA